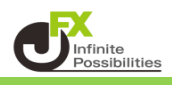

# 目次

| 証拠金状況バー         | <u>P2</u> |
|-----------------|-----------|
| 証拠金状況ポップアップ画面詳細 | <u>P3</u> |
| 証拠金状況バーサイズ変更    | <u>P5</u> |
| 証拠金状況の表示方法      | <u>P6</u> |

■証拠金状況バー

取引画面上部に証拠金状況バーが表示されており、リアルタイムの状況を確認することができます。

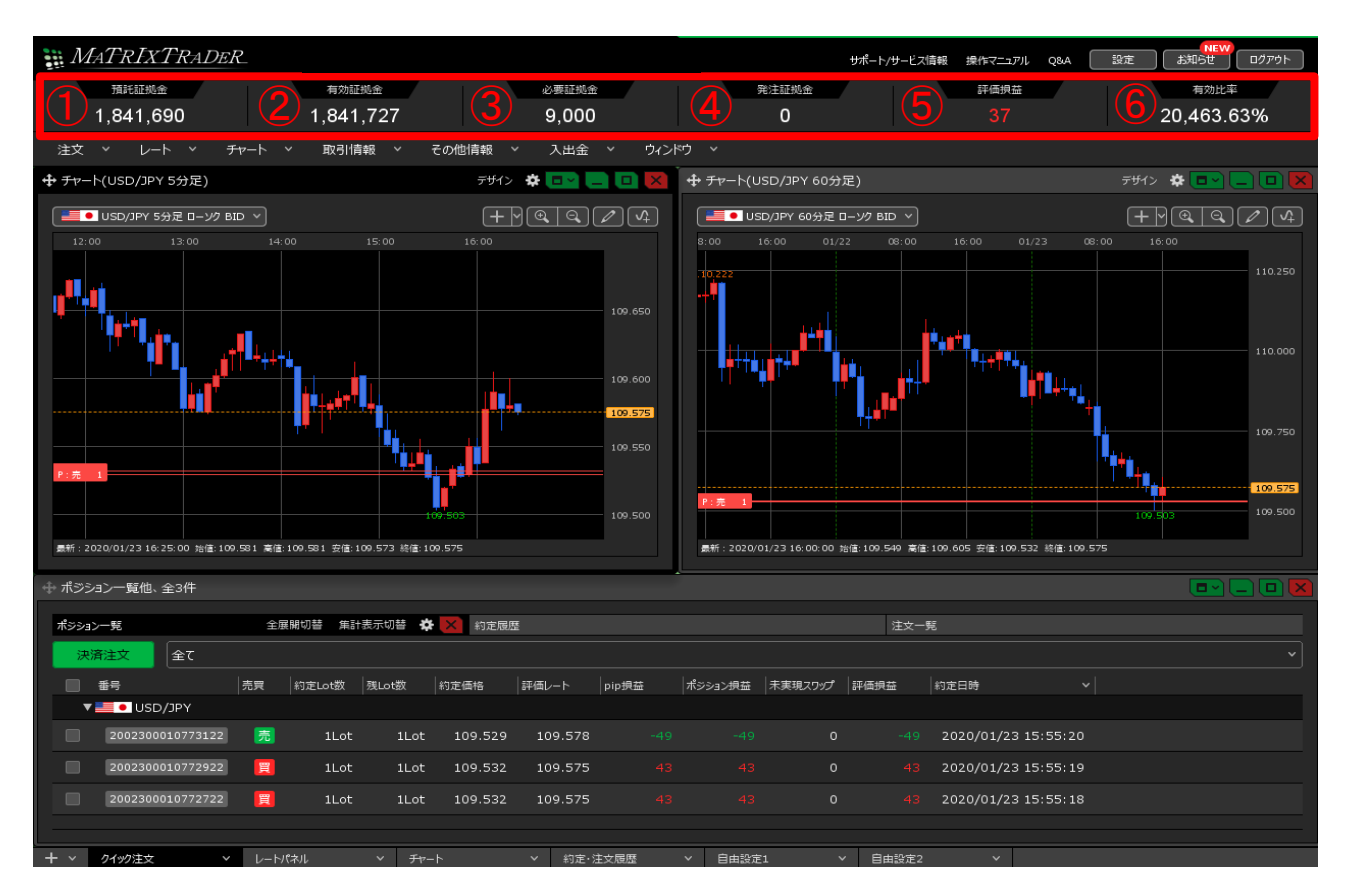

証拠金状況バーの詳細

①**預託証拠金**…預入している金額のこと。 初回入金の場合は、ご入金金額が表示されます。取引開始後は確定損益が加減算されます。

②有効証拠金…預託証拠金と評価損益(ポジション損益+未実現スワップ)の合計金額のこと。 ポジションを保有されていない場合、預託証拠金と有効証拠金は同じ金額となります。

③必要証拠金…ポジションを建てるのに必要な金額のこと。 各通貨ペアの1Lot当たりの必要証拠金は、【取引情報】→【取引条件】をご確認ください。

④発注証拠金…指値や逆指値など、注文中の注文の必要証拠金額に相当する金額のこと。

⑤評価損益…現在のレートで決済した場合の損益額のこと。 「ポジション損益+未実現スワップ」で算出しています。

⑥**有効比率(%)**…口座維持率のこと。 「有効証拠金÷必要証拠金×100」で算出しています。 200%を割り込むとアラートとなり、100%を割り込むとロスカットとなります。 アラートとは、ロスカットに近づいていることをお知らせする注意喚起のことです。

<u>目次</u>

# ■証拠金状況ポップアップ画面

証拠金状況バーにカーソルを合わせると、より詳細な証拠金状況を確認することができます。

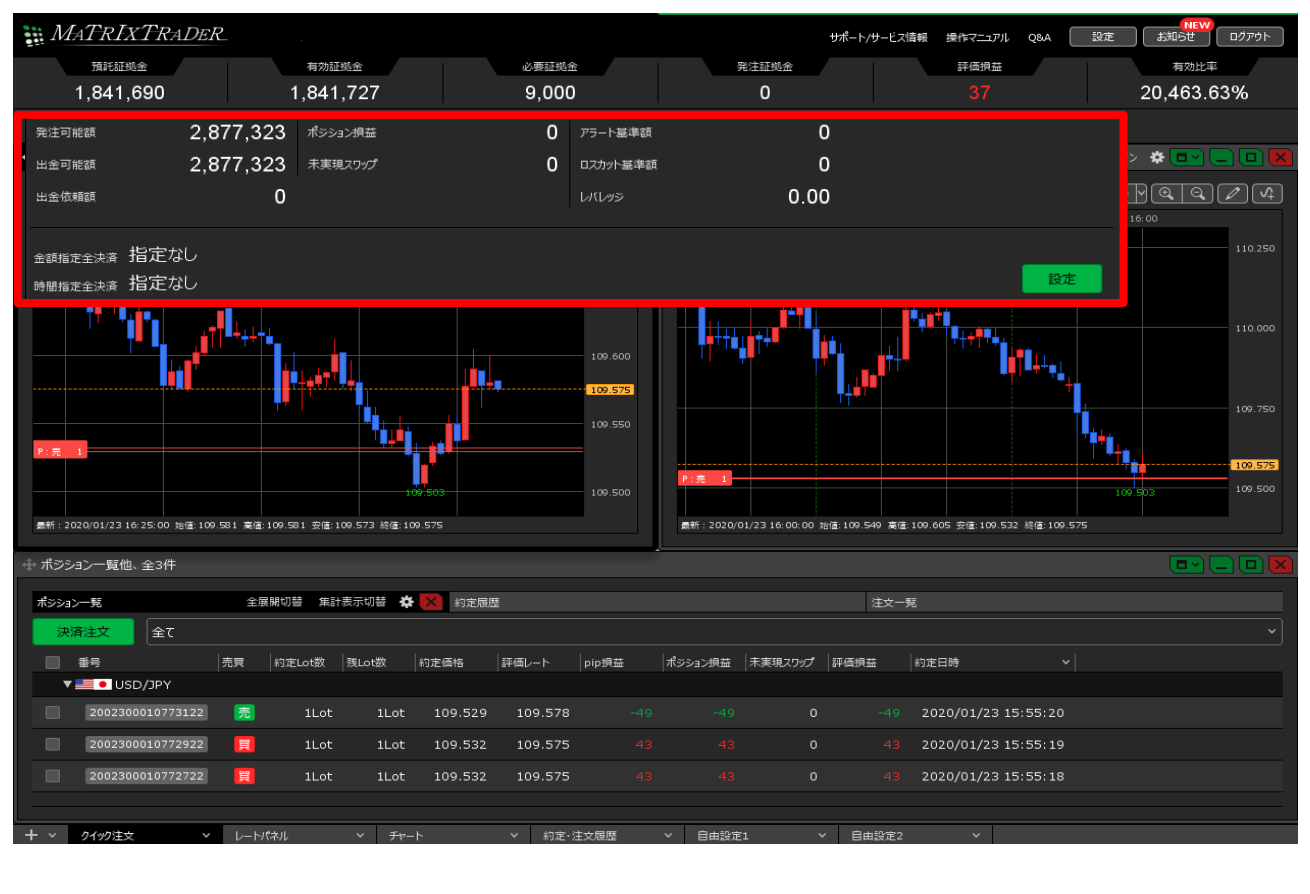

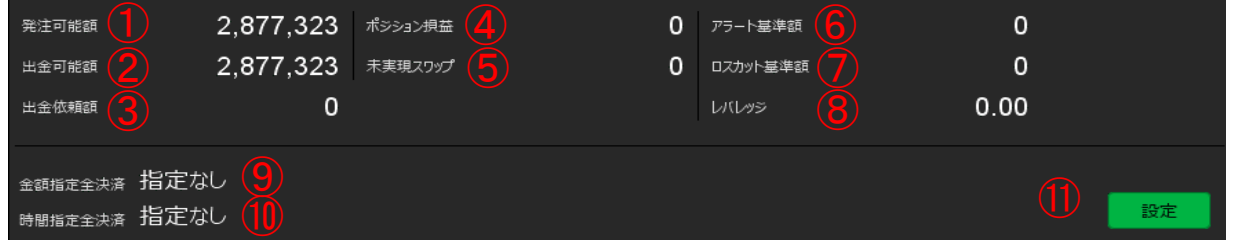

#### 1 発注可能額

新たに注文を発注できる金額のこと。 「有効証拠金-(必要証拠金+発注証拠金+出金依頼額)」の金額となります。

#### ②出金可能額

出金できる上限金額のこと。 【預託証拠金> 有効証拠金 】の場合、「有効証拠金 – (必要証拠金 + 発注証拠金)」の金額 【預託証拠金≦有効証拠金 】の場合、「預託証拠金 – (必要証拠金 + 発注証拠金)」の金額

#### ③出金依頼額

受付中の出金指示金額のこと。出金可能額の範囲内でないと出金できません。

#### ④ポジション損益

すべての保有ポジションの時価 評価 額合計の こと。 買ポジションの場合はBID レート、売ポジションの場合は ASK レートでそれぞれ計算されます。

#### ⑤未実現スワップ

すべての保有 ポジションに対する累積スワップポイントのこと。 ポジションが決済されるまで有効証拠金に加減算され、ポジション決済後に預託証拠金に加減算されます

# ⑥アラート基準額

アラートが発生する金額のこと。「必要証拠金額 × 2」の金額が表示されます。 有効証拠金がアラート基準額を下回ると、アラートとなります。 アラートとは、ロスカットに近づいていることをお知らせする注意喚起のことです。

## ⑦ロスカット基準額

ロスカットになる金額のこと。必要証拠金と同じ金額が表示されます。 有効証拠金がロスカット基準額を下回ると、ロスカットとなります。

#### ⑧レバレッジ

取引口座の実効レバレッジのこと。 「保有ポジションの総代金(為替レート× 保有ポジションの通貨数量) ÷ 有効証拠金」で計算されます

※「追加証拠金」、「充当額」、「不足額」は使用しておりません。

#### ⑨金額指定全決済

金額指定全決済の設定をすると、設定内容が表示されます。 設定は右側の【設定】から行えます。

#### ⑩時間指定全決済

時間指定全決済の設定をすると、設定内容が表示されます。 設定は右側の【設定】から行えます。

#### ⑪設定

金額指定全決済、時間指定全決済の設定ができます。

| 宋叶指正王庆有設正                                                                                                    | $\mathbf{X}$ |
|----------------------------------------------------------------------------------------------------|--------------|
| 金額指定全決済                                                                                                    |              |
| 全決済判定基準 🔹 評価損益 💿 有効証拠金                                                                                                    |              |
| ─ 評価損益はロックポジションを除いた金額で判定する                                                                                                    |              |
| 金額指定全決済(上限) 🗌 設定する 円                                                                                                    |              |
| 金額指定全決済(下限) 🗌 設定する 円                                                                                                    |              |
| ✓ 全決済時に新規注文を全て取消する                                                                                                    |              |
| 判断基準を口座全体の評価損益とした金額指定全決済は、設定した金額に達した場合およびロスカットになった場合は設<br>定が解除されますが、保有ポジションを手動で決済した場合には解除されません。                                                                |              |
| そのため、保有ポシションの一部を手動で決済した場合、残りのポシションの評価損益が設定した金額に達すると、保有ポシ<br>ションはすべて決済となります。また、手動で全てのポシションを決済した場合、新たに保有したポジションの評価損益が設定し<br>た金額に達すると、保有ポジションはすべて決済となります。ご注意ください。 |              |
|                                                                                                    | L            |
| 時間指定全決済                                                                                                    |              |
| 時間指定 🔲 設定する 2024/05/28 🗸 00:00                                                                                                    |              |
| 繰り返し設定: 🔘 なし 🛛 🔍 毎日(平日のみ) 🔹 毎週                                                                                                    |              |
| 繰り返し終了日: 2024/05/29 >                                                                                                    |              |
| ✓ 全決済時に新規注文を全て取消する                                                                                                    |              |
| 時間指定全決済は設定した日時が到来した場合およびロスカットになった場合に設定が解除されます。                                                                                                    |              |
| 金額指定全決済と時間指定全決済を同時に設定している場合どちらかの条件に到達した時点で、両方の設定が解除されます                                                                                                    |              |
| 設定した条件に達した時点で成行注文を発注するため、市場の状況によっては決済後の金額が設定した金額と異なる可能性や<br>不成立となる場合がありますのでご留意ください。                                                                            | P.           |
| ✓ 確認画面を表示する<br>→ ・ ・ ・ ・ ・ ・ ・ ・ ・ ・ ・ ・ ・ ・ ・ ・ ・ ・                                                                                                    |              |

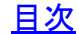

### ■証拠金状況バーのサイズ変更

証拠金状況バーの上で右クリックすると、証拠金状況バーのサイズを変更することができます。

1【証拠金状況バー】上で右クリックします。

| 🚂 MaTrIxTrader       |               |                                      | <del></del><br>⊎ポ−ト    | ·/サービス情報 操作マニュアル Q&A | NEW<br>設定 お知らせ ログアウト                   |
|----------------------|---------------|--------------------------------------|------------------------|----------------------|----------------------------------------|
| 預託証拠金                | 有効証拠金         | 必要証拠金                                | 発汪証拠金                  | 評価損益                 | 有効比率                                   |
| 1,841,690            | 1,841,727     | 9,000                                | 0                      | 37                   | 20,463.63%                             |
| 注文 V レート V チャ・       | ト > 取引情報 > その | 他情報 > 入出金 > ウィン                      | » <del>ن</del> کر ک    |                      |                                        |
|                      |               | Fザイン 🌣 💷 📒 🔲 🔀                       |                        | 右クリック                | Fザイン 🌣 💽 📃 🔲 🔀                         |
| USD/JPY 5分足 ローソク BID |               | $+ \mathbb{A} \mathbb{A} \mathbb{A}$ | Langer (USD/JPY 60分足 D |                      | $+ \forall @ @ \land \checkmark \land$ |
| 12:00 13:00          | 14:00 15:00   | 16:00                                | 8:00 16:00 01/22       |                      | 08:00 16:00                            |

# 2【ビッグ】【コンパクト】【ミニマム】【表示しない】から選択します。

# 【ビッグ】

| 9.64<br>9.61<br>9.51 | MATRIXTRA | 4 <i>DER</i> _ |       | サポート/サービス情報 | 操作マニュアリ | , Q&A ( | 設定 | NEW<br>お知らせ ログアウト |
|----------------------|-----------|----------------|-------|-------------|---------|---------|----|-------------------|
|                      | 預託証拠金     | 有効証拠金          | 必要証拠金 | 発注証拠金       |         | 評価損益    |    | 有効比率              |
|                      | 1,841,487 | 1,841,471      | 800   | 0           |         | -16     |    | 230,183.87%       |

# 【コンパクト】

| 🏭 MaTrIxTra | DER       |       | サポート/サービス情報 | 操作マニュアル | Q84A | 設定 | NEW<br>お知らせ ログアウト |
|-------------|-----------|-------|-------------|---------|------|----|-------------------|
| 預託証拠金       | 有効証拠金     | 必要証拠金 | 発注証拠金       |         | 評価損益 |    | 有効比率              |
| 1,841,487   | 1,841,467 | 800   | 0           |         |      |    | 230,183.37%       |

# 【ミニマム】

| MATRIXTRADER                              | サポート/サービス情報 操作マ | 7ニュアル Q&A 設定 | NEW<br>お知らせ ログアウト |
|-------------------------------------------|-----------------|--------------|-------------------|
| 預託証拠金 1,841,487 有効証拠金 1,841,467 必要証拠金 800 | 発注証拠金 0         | 評価損益 -20     | 有効比率 230,183.37%  |

# 【表示しない】を選択したあと再表示させたい場合 1.取引画面右上の【設定】の中から【詳細オプションの設定】をクリックします。

| 設定は知らせしログアウト  |
|---------------|
| 詳細オプションの設定    |
| My通貨設定        |
| デザインの設定       |
| 通貨ペア毎の各種初期値設定 |

# 2.【証拠金概要のレイアウト】でサイズを選択し【決定】をクリックします。 ※少し下にスクロールしていくと出てきます。

| 詳細オブションの設定         |                                              |
|--------------------|----------------------------------------------|
|                    | ×                                            |
| 通知バナー表示設定:         | ● 全て表示 ◎ 最新のひとつのみ表示 ◎ 注文・約定結果は表示しない          |
| トレンドライン上限超過時の動作:   | 🔘 描いた順の古いラインから削除 🛛 🔘 過去を指しているラインから削除 🔹 何もしない |
| 終了確認ダイアログ:         | 💿 出す 🔍 出さない                                  |
| 終了時設定を保存する:        | <ul> <li>保存する 〇 保存しない</li> </ul>             |
| ウィンドウマグネット :       | ● しない 🔹 微弱 🛛 強力                              |
| ニュースティッカー :        | ◎ 表示する   ● 表示しない                             |
| 証拠金概要のレイアウト:       | ◎ ビッグ   ◎ コンパクト   ● ミニマム   ◎ 表示しない           |
| BID判定買逆指・ASK判定壳逆指: | ◎ 使用する 🔹 使用しない                               |
| 注文画面の確認不要チェック状態:   | ○ 保存する ● 保存しない (OFFに戻す)                      |
| 注文取消の確認画面:         | ● 表示する ○ 表示しない                               |
| 決済注文の既注文取消設定:      | 取り消す • 取り消さない                                |
|                    | - <u> </u>                                   |
| ·<br>一<br>既定値に戻す   |                                              |

5

<u>目次</u>

■証拠金状況の表示方法 1【取引情報】→証拠金状況】をクリックします。

| MATRIXTRADER             | 前回ログイン日時:202        | 5/06/09 09:5 |
|--------------------------|---------------------|--------------|
| 預託証拠金 2,844,467          | 有効証拠金 2,844,467 必要証 | 拠金 0         |
| 注文 > レート > チャート          | ◇ 取引情報 ◇ 損益履歴 ◇ その  | 也情報 〜        |
|                          | 新規画面の追加             |              |
| ■ USD/JPY 5分足 ローソク BID × | 注文一覧 ポジション一覧 -      | C /          |
| 06/09 07:00 08:00        | 注文履歷 約定履歷 入出金       | 12:0         |
|                          | 当日約定履歷 経済指標         | 145.0        |
|                          | スワップ 取引条件 ニュース      | 144.91       |
| .++_                     | 証拠金状況               |              |

2 証拠金状況画面が表示されました。

| クリックしたまま移動すると<br>位置を入れ替えることができ | きます。    |                            | 各項目の表示/                                 | 非表示の設定                 | をすることた          | ができます。         |
|--------------------------------|---------|----------------------------|-----------------------------------------|------------------------|-----------------|----------------|
| A star Adva                    |         |                            | <b>*</b> 84.4 * 5                       |                        |                 |                |
| ♥ 証拠金状況                        |         |                            | 元貝摂益・日                                  | レンシーンエン                | 表示項目 🕇          |                |
| ☰ 預託証拠金 2,84                   | 4,467 ≡ | 有効証拠金                      | 2,844,467                               | ☰ 必要証拠金                |                 | o              |
|                                | o ≡     | 評価損益                       | о                                       | ■ 有効比率                 |                 |                |
|                                | _       |                            |                                         |                        |                 |                |
|                                | 表<br>   | 示サイズや君<br>ウィンドウスタィ<br>ません。 | 長示倍率を変更す<br>(ルが「取引画面内ウ                  | ることができます<br>ィンドウ」になってぃ | る場合は表           | 示倍率の個別設定は      |
|                                | 帮       | 読サイズ :<br>表示倍率 :           | <ul> <li>ビッグ</li> <li>全体設定を通</li> </ul> | ) コンパクト<br>適用 🛛 個      | ● ミニマム<br>別設定 💶 | .00 % (75-300) |
|                                | C       | キャプチャ送信                    |                                         | 適用·保存·管理               |                 | ОК             |